<mark>イシグロwebstationがバージョンアップしました!!</mark>

#### ●便利機能への入り口(ボタン)をトップ画面に集約

- ・マイオーダーシート
- ・マイオーダーシートグループ(ボタン表記は「マイオーダーグループ」)
- ・各種履歴
- ・現場切替(複数現場ご利用のお客様のみ表示)
- ・発注コードから一括購入
- ・マイページ

#### ●各画面の見やすさを改善

- ・マイオーダーシートグループ名が大きくなりました。
- ・商品名の改行を最大3行⇒2行までに変更
- ・買い物カゴでの在庫表示を商品詳細と同様に変更

他にも細かい点を多数調整しております。

#### ●発注コードー括購入操作性向上

・エンターキーでカーソル移動が可能になりました。

#### 【新機能】

・発注コードから一括購入画面 ⇒ 指定のフォーマットから一括購入 ⇒ 開くをおす

上記画面にて、エクセルから"発注コード"と"数量"をまとめてコピー&ペースト ⇒買い物かごに入れる

お手元で管理されているエクセルにイシグロの発注コードを並べていただければ、上記操作で一括かご投入が可能になりました。

\_\_\_\_\_

☆お客様からご意見を頂戴し、まだまだ使いやすくできるよう改善してまいります。
お気づきの点がございましたらお問合せフォームからお声をお寄せいただければ幸いです。

今後ともイシグロwebstationをよろしくお願い申し上げます。

イシグロwebstation マニュアルについて

今回は下記2項目を掲載いたします。

その他操作に関しましては、順次準備しております。

▼ ログインに関して

【事例】

- ・ ログイン方法
- ・ ID/パスワードを忘れてしまった場合
- ・ パスワードを変更したい場合

▼ 注文確定の流れ

~買い物かごに入れたSTEP1から注文完了のSTEP4まで~

【事例】

- ・ STEP1~4の流れ
- ・ 画面が進まない
- ・ 数量/納期を変更したい
- ・ 来社受け取りしたい

# イシグロwebstationとは

インターネットを利用して、イシグロが取り扱っている商品を 24時間365日いつでも確認しながらご注文して頂けるweb発注システムです。

- いつでも価格・在庫確認ができる
- 豊富な検索機能
- お気に入り登録を使ってらくらく注文
- メールにて出荷予定をお知らせ

## webstationの利用準備

ご登録が完了すると、ログインする際のお客様IDとパスワードをメールで送付いたします。 (※弊社担当営業、内勤からご連絡する場合もございます)

ログインする

① 会員登録メールに記載れているお客様IDとパスワードでログインして下さい。

| EC                                                                                    | ようごそ グスト 様 イシクロ webstation                                                                                                    |  |
|---------------------------------------------------------------------------------------|----------------------------------------------------------------------------------------------------|--|
| イシクロ 太郎様                                                                              |                                                                                                    |  |
| 以下の通り会員情報の登録が完了しましたので、ご連絡致します。                                                        | 第二日         第二日         第二日 <th #二日<="" <="" td=""></th> |  |
| ■お客様の情報<br>【会社名】 EC<br>【r: 4】                                                         | ログイン                                                                                                    |  |
| 【氏石】 インシロ 入印版<br>【メールアドレス】 @ <u>ishiguro-gr.co.jp</u>                                 | 会員の方                                                                                                    |  |
|                                                                                       | 会員の方は、お客様IDとパスワードを入力してログインして下さい。                                                                                                    |  |
|                                                                                       | 8)客催ID:                                                                                                    |  |
| お客様ID:1XXXXXXX                                                                        | 7,27-14:                                                                                                    |  |
| パスワード:abc                                                                             | ロクイン<br>> バスワードをおおのの方はごちら                                                                                                    |  |
| お知らせ致しました、会員IDとパスワードは大切に保管してください。<br>尚、パスワードはマイページより変更することが可能です。                      | 【お客様ID】                                                                                                    |  |
|                                                                                       | IDは固定となり、変更できません。                                                                                                    |  |
| イシグロwebstation ログインはこちらからどうぞし<br>https://ec.ishiquro-gr.co.jp/shop/customer/menu.aspx | 【パスワード】                                                                                                    |  |
|                                                                                       | お客様ご自身で変更が可能です                                                                                                    |  |

| ISFIGURO<br>webstation |                  |                      | > お問い合わせ 🤮 ログイン |
|------------------------|------------------|----------------------|-----------------|
| 型番・キーワードを入力            |                  | 枝 索 詳細検索             | ▶◎ 買い物かご        |
| ログイン                   |                  |                      |                 |
|                        | ▲ 会員の方           |                      |                 |
|                        | 会員の方は、お客様IDとパスワー | ドを入力してログインして下さい。     |                 |
|                        | お客様ID:           | 1X000XXXX            |                 |
|                        | パスワード:           | •••                  |                 |
|                        |                  | ログイン<br>>ノスワードをお忘れの方 |                 |

② ログインに成功すると、マイページ画面になります。

お客様のお名前が表示されるとログイン成功です。

| d                      | ようこそ <mark>イシグロ 太郎</mark> 様 | 得意先名: | EC | 主要倉庫:東京ス | テーション         | 現場:代 <mark>表現場</mark> | 納入先:ECB   | イシグロ webstation |
|------------------------|-----------------------------|-------|----|----------|---------------|-----------------------|-----------|-----------------|
| iShiguro<br>webstation | マイページ                       | 購入履歴  |    |          |               |                       |           | 🔒 ログアウト         |
| 型番・キーワードを入力            |                             |       | 検索 | 詳細検索     | マイオーダー<br>シート | マイオーダー<br>グループ 第注     | コードから一括購入 | 10 買い物かご        |

ログインする際に使用するパスワードは、お客様ご自身で設定が可能です。

① マイページにある【パスワードの変更】をクリックして下さい。

|              |                                                          | sosti |
|--------------|----------------------------------------------------------|-------|
| iShiq        |                                                          | 99    |
| webs         | Station 型冊・キーワードを入力 株案 詳細検索 〇 WEB利用問題 発達コードから一括購入 100 買い | 物     |
| ★ ±= /.      | - 24A-3                                                  |       |
| 7100-        |                                                          |       |
| -17          | ->                                                       |       |
| 代表現場         | #イシグロ 太郎 様                                               |       |
| 25           | 商品ページを見る                                                 |       |
| <b>L</b> Q   | 商品ページへ移動します。                                             |       |
|              | ご利用可能クーポン                                                |       |
|              | ご利用可能なクーポンをご驚めいたします。                                     |       |
|              | 現場切り替え                                                   |       |
|              | 他の現場への切り輸入(ログイン)を行います。                                   |       |
| and the      | web利用屆歷                                                  |       |
| μų.          | 現在のご注文の状況と今までのご注文の履歴です。                                  |       |
| and the      | 現場別web利用隘歴                                               |       |
| μų.          | 現場別の現在のご注文の状況と今までのご注文の履歴です。                              |       |
| -            | お買い上げ明細                                                  |       |
| μų.          | お買い上げ明俗を表示し、CSVファイルを出力することができます。                         |       |
| 10           | 納入先表示・変更                                                 |       |
| ~            | ご指定可能な納入先を表示し、デフォルトの納入先を変更することが出来ます。                     |       |
| 14           | 納入先の新規登録                                                 |       |
| $\checkmark$ | 約入地の消弱を登録しておくことができます。                                    |       |
|              | バスワードの変更                                                 |       |
| 11           |                                                          |       |

| よう              | こそ イシグロ 太郎 様                         | 主要倉庫:東京ステーション           | 現場 <b>:代表現場</b> | 納入先:ECB   | <b>1</b> 77ページ 1 | イシグロ webstati |
|-----------------|--------------------------------------|-------------------------|-----------------|-----------|------------------|---------------|
| ISHIGURO        | ♥全国展開 🗘 安心                           | のワンストップ体制 🍸 バルブ品揃       | えダントツNo.1       | > お問      | い合わせ > ご利用方      | イド 🔒 ログア      |
| webstation      | 型番・キーワードを                            | 入力 検索 詳細検               | × 🕓 WEE         | 3利用履歷 弗注口 | ードからー括購入         | 🧿 買い物かる       |
| ★ ホーム > マイページ > | パスワードの変更                             |                         |                 |           |                  |               |
| パスワードの変更        | [                                    |                         |                 |           |                  |               |
| 代表現場 イシグロ 太郎 様  |                                      |                         |                 |           |                  |               |
| 現在のID           | 1XXXXXXXX                            |                         | *               |           |                  |               |
| 現在のパスワード        | •••••                                | *                       |                 |           |                  |               |
| 新しいパスワード        | (半角英数字記号 6)                          | 文字以上,20文字以内で入力してください。II | )と同様のバスワードは入力で  | こきません)    |                  |               |
| 新しいバスワードを再入力    | ・・・・・・・・・・・・・・・・・・・・・・・・・・・・・・・・・・・・ | 使入力して下さい)               |                 |           |                  |               |
|                 |                                      | 同る                      | 恋雨オス            |           |                  |               |
|                 |                                      |                         | 友史りる            | _ hh      |                  |               |

③ パスワードを変更できました。

一度ログアウトの状態になりますので、ログインし直してください。

|                 |                                       | ようこそ ゲスト 様 イシグロ webstation |
|-----------------|---------------------------------------|----------------------------|
| ISHIGURO        | ♀全国展開 心 安心のワンストップ体制  聖 バルブ品揃えダントッNo.1 | >お問い合わせ > ご利用ガイド 🔒 ログイン    |
| webstation      | 型番・キーワードを入力 検索 詳細検索                   | 発注コードから一括購入 買い物かご          |
| 🔒 ホーム > マイページ > | パスワードの変更                              |                            |
| パスワードの変更        | 3                                     |                            |
| パスワードを変更しました。   |                                       |                            |
| もう一度マイページにログイン  |                                       |                            |
|                 | ホームへ戻る                                |                            |

## お客様IDを忘れた場合

弊社担当の営業、又は内勤までご連絡下さい。 確認の上、弊社よりご連絡差し上げます。

## パスワードを忘れた場合

パスワードの再発行はログイン画面のリンクから行うことが可能です。

パスワードをお忘れの方はこちら をクリックします。

| webstation<br>型番・キーワードを入力 | 秋紫 詳細校案                          | 💓 買い物が |
|---------------------------|----------------------------------|--------|
| コグイン                      |                                  |        |
|                           | ■会員の方                            |        |
|                           | 会員の方は、お客様IDとパスワードを入力してログインして下さい。 |        |
|                           | お客様ID:                           |        |
|                           | パスワード:                           |        |
|                           | ログイン                             |        |
|                           | > パスワードをお忘れの方はごちら                |        |

お客様 I D とご登録頂いたメールアドレスを入力して
 送信する
 をクリックします。

|                                  |                                       | ようこそ ゲスト 様 イシグロ webstation |
|----------------------------------|---------------------------------------|----------------------------|
| ISHIGUDO                         | ♀全国展開 心 安心のワンストップ体制  聖 バルブ品揃えダントツNo.1 | > お問い合わせ -> ご利用ガイド 🔒 ログイン  |
| webstation                       | 型番・キーワードを入力 検索 詳細検索                   | 発注コードから一括購入 📜 買い物かご        |
| パスワード再設定                         | 2                                     |                            |
| 会員情報の確認を行います。<br>会員情報登録を行った際のお客様 | 第IDとメールアドレスを入力して送信ボタンをクリックしてください。     |                            |
| お客様ID                            | 1XXXXXXXXX                            |                            |
| メールアドレス                          | @ishiguro-gr.co.jp                    |                            |
|                                  | 戻 る 送信する                              |                            |
|                                  | <u> </u>                              | ·                          |

3 【パスワード再設定のご案内】のメールが届きます。 リンクをクリックして下さい。

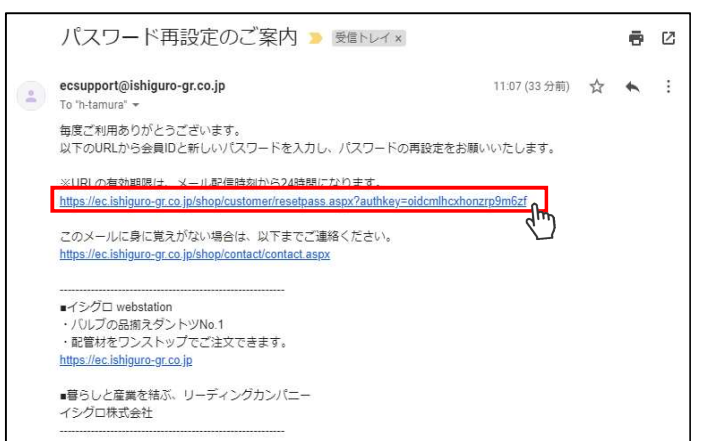

| <ol> <li>④ 必要事頃を人力し、</li> </ol> |
|---------------------------------|
|---------------------------------|

| 変更する をクリックします | す。 |
|---------------|----|
|---------------|----|

| <b>ISFIGURO</b><br>webstation<br>パスワード再設定 | 9ワンストップ体制                             | → お問い合わせ → ご利用ガイド 🔒 ログイン<br>発注コードから一括購入 🚬 🔁 買い物かご |
|-------------------------------------------|---------------------------------------|---------------------------------------------------|
| webstation 型番・キーワードを、<br>パスワード再設定         | 快索 詳細検索                               | 発注コードから一括購入 買い物かご                                 |
| パスワード再設定                                  |                                       |                                                   |
|                                           |                                       |                                                   |
| 現在のお客様IDと新しいパスワードを入力して変更ボタン               | をクリックしてください。                          |                                                   |
| 現在のお客様ID 1XXXXXXX                         | *                                     |                                                   |
| 新しいパスワード                                  | *                                     |                                                   |
| (半角英数字記号 6文字                              | 以上,20文字以内で入力してください。IDと同様のパスワードは入力できませ | <i>t</i> ω)                                       |
| 新しいパスワードを再入力                              | *                                     |                                                   |
| (確認のためもう一度)                               | カしてください)                              |                                                   |

⑤ パスワード再設定が完了致しました。

もう一度マイページにログインするから、新規パスワードにてログインしてください。

|                                   |                 |                       | ようこそ ゲスト 様   | イシグロ webstation |
|-----------------------------------|-----------------|-----------------------|--------------|-----------------|
| SECUDO                            | ♥全国展開 🗘 安心のワンスト | ップ体制 🏆 バルブ品揃えダントツNo.1 | > お問い合わせ > ご | 利用ガイド 🔒 ログイン    |
| webstation                        | 型番・キーワードを入力     | 枝 索 詳細検索              | 発注コードから一括購入  | 20 買い物かご        |
| パスワード再設定                          |                 |                       |              |                 |
| バスワードを変更しました。<br>もう一度マイページにログインする | ]               |                       |              |                 |
| 4                                 |                 | ホームへ戻る                |              |                 |

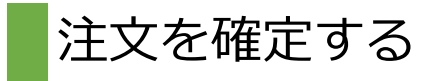

## STEP1 買い物力ゴの確認

① 買い物かご中身を確認し、画面下にある 「 いんすきき をクリックして下さい。

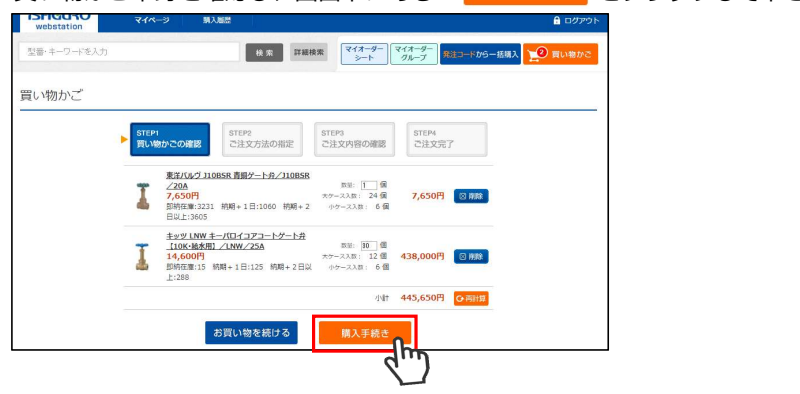

## 発送等のお届け方法や商品についての注文詳細を設定して頂きます。

#### 基本操作説明

① 内必要事項を選択・入力し、 をクリックして下さい。 webstation 714 型番・キーワードを入力 検索 詳細検索 マイオーダー マイオーダー シート グループ 発注コードからー活購入 2 買い物かる ご注文方法の指定 STEP1 買い物かごの確認 STEP3 ご注文内容の確認 STEP4 ご注文完了 STEP2 ご注文方法の指定 ▌ 納入先 ECB 〒 104-0032 東京都中央区八丁堀 お届け先情報を変更する 新しいお届け先を登録する 2019年07月02日(火) 🔹 👔定する お届け希望日一括設定 多明細のときは一括設定が便利! 甫足 ・ 利用方法は下記【一括設定を活用する】をご参照下さい。 分割納入一括設定 選択してください 来社受取一括設定 設定する ご来社受取人名 会社名 \_\_\_\_\_ <sup>発注コード</sup> 即納在庫品 商品名 注文数量 在庫状況 1000020 即納在庫 3231 東洋バルヴ J10BSR 青銅ゲート弁 1個 納期+1日 1060 商品記号:J10BSR サイズ:20A 納期+2日以上 3605 ₽日付は先1か月後まで選択可能 ★ 必須 お届け希望日 2019年07月02日(火) \* お届け希望日について:実際の納入日は基幹の処理後に日付が確定致します。 ご来社受取チェック 🔲 来社受取 ご来社受取人名 会社名 ☆任意 商品個別に依頼、確認事項等がある場合や行ごとの注文番号はこちらでご入力ください 明細適用 注文数量 在庫状況 発注コード 商品名 1002631 即納在庫 15 キッツ LNW キーパロイコアコートゲート弁【10K・給水用】 30 個 納期+1日 商品記号:LNW サイズ:25A 125 納期+2日以上 288 ★ 必須 お届け希望日 2019年07月03日(水) ・ お届け希望日について:実際の納入日は基幹の処理後に日付が確定致します。 ★ 必須 \*分割納入 選択してください
 ・ ∞ご注文数に対し、速脳在庫数が足りない場合のみご選択いただく必要があります。 商品個別に依頼、確認事項等がある場合や行ごとの注文番号はこちらでご入力ください 明細適用 ☆任意 お届け希望日について:実際の納入日は基幹の処理後に日付が確定致します。 1 注文番号 ☆任意 注文コメント ☆任意 通常のお取引で取り決めていること以外で対応が必要なことがございましたら、こちらへ ご記入ください。弊社スタッフが必ず確認させていただきます。 TOP 戻る Im

| iSFiguro<br>webstation         | マイページ 増入局歴                                                                                          | אלי <i>קלי</i> ם 🔒                       |
|--------------------------------|----------------------------------------------------------------------------------------------------|------------------------------------------|
| 型番・キーワードを入力                    | 検索 詳細検索 マイオ<br>3-                                                                                   | ーター) マイオーター<br>クループ 発注コードから一括規入 20 買い物かご |
| ご注文方法の指定                       | 7                                                                                                   |                                          |
|                                | STEP1         STEP2         STEP3         ご注文内容の           買い物かごの確認         ご注文方法の指定         ご注文内容の | STEP4<br>ご注文完了                           |
| ▌ 納入先                          |                                                                                                    |                                          |
| ECB<br>〒 104-0032<br>東京都中央区八丁堰 |                                                                                                    | お届け先講報を変更する                              |
|                                |                                                                                                    | 新しいお届け先を登録する                             |
| お届け希望日一括設定                     | 2019年07月02日(火) * 10定する それそ                                                                          | れ選択して頂き、 <mark>設定する</mark> をクリックで設定可能で   |
| 分割纳入一括設定                       | 選択してください ▼ <b>創定する</b> ※ 設力                                                                         | をクリックしなかった場合、各行に                         |
| 来社受取一括設定                       |                                                                                                    | されませんのでご注意ください。                          |
| ご来社受取人名                        | 設定する                                                                                                |                                          |
| 会社名                            | 6)                                                                                                  |                                          |
| 発注コード                          | 商品名 注文影                                                                                             | 重 在庫状況                                   |
| 1000020                        |                                                                                                    |                                          |
| 0                              |                                                                                                    | 即納在岬 3231                                |
|                                |                                                                                                    |                                          |
|                                |                                                                                                    |                                          |

## STEP2の画面でエラーが出た場合

分割納入設定やお届け希望日等、選択・入力できていない場合エラー表示が出ます。

|              | ♥全国展開 🗘 安心のワ      | > お問い合わせ          | せ 🔹 ご利用ガイド 🔒 ログアウ |                |             |
|--------------|-------------------|-------------------|-------------------|----------------|-------------|
| ebstation    | 型番・キーワードを入り       | り 検索 詳細           | 機業<br>③ WEB和      | 用履歴 第注コードから一部  | 活購入 🕎 買い物かご |
| 文方法の指定       |                   |                   |                   |                |             |
|              | STEP1<br>買い物かごの確認 | STEP2<br>ご注文方法の指定 | STEP3<br>ご注文内容の確認 | STEP4<br>ご注文完了 |             |
| ¢≠           | ※入力内容に誤りがあり       | ります。恐れいりますが下記の    | 入力項目をもう一度ご確認く     | Ezv.           |             |
| 文主<br>1 大郎 祥 |                   |                   |                   |                |             |

エラー項目は赤文字表記となっておりますので、入力漏れがないか再度ご確認願います。

初期設定されている納入先と違う納入先を希望する際、変更が可能です。

① 納入先が表示されている箇所の お届け先情報を変更する をクリックします。

| ISHGURO                        | ♥全国展開 🗘 安心のワンストップ体制 🏆 ハ                        | (ルブ品揃えダントツNo.1    | <ul> <li>お問い合わ</li> </ul> | せ > ご利用ガイド 🔒 ログアウト |
|--------------------------------|------------------------------------------------|-------------------|---------------------------|--------------------|
| webstation                     | 型番・キーワードを入力 検索                                 | 詳細検索 🕓 WEB利用      | 服歴 発注コードから                | 6-括購入 2 買い物かご      |
| ご注文方法の指定                       |                                                |                   |                           |                    |
|                                | STEP1<br>買い物かごの確認                              | STEP3<br>ご注文内容の確認 | STEP4<br>ご注文完了            | ]                  |
| ご注文主                           |                                                |                   |                           |                    |
| イシグロ 太郎 様                      |                                                |                   |                           |                    |
| ▌ 納入先                          |                                                |                   |                           |                    |
| ECB<br>〒 104-0032<br>東京都中央区八丁堀 |                                                |                   |                           | お届け先情報を変更する        |
| お届け希望日一括設定                     | 2019年03月28日(木) 🔻 数定する                          |                   |                           |                    |
| Astin 1 — 计符字                  | 選択してください。 ・ ・ ・ ・・・・・・・・・・・・・・・・・・・・・・・・・・・・・・ |                   |                           |                    |

② [納入先表示・切替] 画面に入りましので、ご希望の納入先を選択し
 画面下部にあります 切 替 をクリックします。

| ISHGURO                                                                                                    | ♀全国展開 ② 安心のワンストップ体制  聖 バルブ品揃えダントッNo.1                                                       | > お問い合わせ > ご利用ガイド 🔒 ログアウ |  |
|----------------------------------------------------------------------------------------------------|---------------------------------------------------------------------------------------------|--------------------------|--|
| webstation                                                                                                    | 型音・キーワードを入力 検索 詳細検索 WEB利用版                                                                  | 歴 発注コードから一括購入 夏い物かさ      |  |
| ★ ホーム > マイページ > 約2                                                                                                    | <b>汽袭云、切</b> 翰                                                                              |                          |  |
| 入先表示・切替                                                                                                    |                                                                                             |                          |  |
| 明久先を登録したい場合は、マ-                                                                                                    | イページ「納入先の新規登録」から追加できます。                                                                     |                          |  |
| • ECB                                                                                                    |                                                                                             |                          |  |
| 1入先力ナ                                                                                                    |                                                                                             |                          |  |
| EL                                                                                                    | 03-1234-5678                                                                                |                          |  |
| 便借号                                                                                                    | 104-0032                                                                                    |                          |  |
| ন                                                                                                    | 東京都中央区八丁墀                                                                                   |                          |  |
| 要自衛名                                                                                                    | 東京ステーション                                                                                    |                          |  |
|                                                                                                    |                                                                                             |                          |  |
|                                                                                                    |                                                                                             |                          |  |
| O ECB 2                                                                                                    |                                                                                             |                          |  |
| © ECB 2                                                                                                    |                                                                                             |                          |  |
| <ul> <li>○ ECB 2</li> <li>○ ライト工業 株式会社 ;</li> </ul>                                                                                                    | ・・・・・・・・・・・・・・・・・・・・・・・・・・・・・・・・・・                                                          |                          |  |
| ○ ECB 2                                                                                                    | ・<br>・<br>・<br>・<br>・<br>・<br>・<br>・<br>・<br>・<br>・<br>・<br>・<br>・<br>・<br>・<br>・<br>・<br>・ | Ľ                        |  |
| ○ ECB 2<br><br>○ ライト工業 株式会社 :<br>い入先カナ<br>: E L                                                                                                    | ·<br>···································                                                    |                          |  |
| ● ECB 2 ● ライト工業 株式会社 : A入先カナ E L B接動号                                                                                                    | ・<br>講員機材センター<br>0467-83-6881<br>253-0072                                                   |                          |  |
| ● ECB 2 ● ライト工業 株式会社 :<br>ねみたカナ ○ ライト工業 株式会社 :<br>は、日本 (株式会社 ):<br>(株式会社 ):<br>(<br>(株式会社 ):<br>(<br>( | ・<br>構築機材センター<br>0467-03-6801<br>253-0072<br>神影[1158-1<br>158-1                             | 2                        |  |
| ● ECB 2 ● FCB 2 ● J 「ト工業 株式会社 : A3人先力ナ FE L 使展用 Eが Eが Eが Eの時名                                                                                                    | 構 構 構 は な ン ク ー                                                                             | <b>.</b>                 |  |

② STEP2の画面に戻りますので、ご希望の納入先が表示さていれば完了です。

| ISHIGUDO                                           | ♥全国展開 🗘 安心のワンストップ体制 🏆 バルブ品揃えダントツNo.1                                                       | >お問い合わせ、)ご利用ガイド 🔒 ログアウト |
|----------------------------------------------------|--------------------------------------------------------------------------------------------|-------------------------|
| webstation                                         | 型番・キーワードを入力 検索 詳細検索 ① WEB利用履歴                                                              | 発注コードから一括購入             |
| ご注文方法の指定                                           |                                                                                            |                         |
|                                                    | STEP1<br>買い物かこの確認         STEP2<br>ご注文方法の指定         STEP3<br>ご注文内容の確認         STEP4<br>ご注文 | 完了                      |
| 【ご注文主                                              |                                                                                            |                         |
| イシグロ 太郎 様                                          |                                                                                            |                         |
| ▌納入先                                               |                                                                                            |                         |
| <b>イシグロ事務所</b><br>〒 104-0032<br>東京都中央区八丁堰4 - 5 - 8 |                                                                                            | お届け先情報を変更する             |
|                                                    |                                                                                            | 新しいお届け先を登録する            |

初めて使用する納入先がある際は、こちらから登録設定が可能です。

① 納入先が表示されている箇所の 新しいお届け先を登録する をクリックします。

| SHICUDO                        | ♥全国展開 🗘 安心のワンストップ体制 🏆 バルブ品揃えダントツNo.1                                                   | >お問い合わせ >ご利用ガイド 🔒 ログアウト |
|--------------------------------|----------------------------------------------------------------------------------------|-------------------------|
| webstation                     | 型番・キーワードを入力 検索 詳細検索 🕚 WEB利用                                                            | 履歴 発注コードから一括導入 デジ 買い物かご |
| ご注文方法の指定                       | -                                                                                      |                         |
|                                | STEP1         STEP2         STEP3           買い物かごの確認         ご注文方法の指定         ご注文内容の確認 | STEP4<br>ご注文完了          |
| 【ご注文主                          |                                                                                        |                         |
| イシグロ 太郎 様                      |                                                                                        |                         |
| ▌ 納入先                          |                                                                                        |                         |
| ECB<br>〒 104-0032<br>東京都中央区八丁堀 |                                                                                        | お届け先情報を変更する             |
|                                |                                                                                        | 新しいお届け先を登録する            |

## ② 納入先情報を入力し、 確認 たクリックして下さい。

| * #= 1 > 7/A=S > 1 | a1 2-0 5 4854                   |  |  |  |  |
|--------------------|---------------------------------|--|--|--|--|
| 株式会社 トーホーイシグロオ     | <b>游</b> 理                      |  |  |  |  |
| 纳入先名               | 10月 イシグロ病体社5階                   |  |  |  |  |
|                    | (事業所名などを入力してください)               |  |  |  |  |
| 特入先力ナ              | イシグロホンシャゴカイ                     |  |  |  |  |
| <b>彩伊斯</b> 吕       | 104-0032                        |  |  |  |  |
|                    | (26の半角数チで入力してください)              |  |  |  |  |
| 中所                 | 東京都中央区八丁場                       |  |  |  |  |
|                    | (都識対視覚び様、市、認定入力してください)          |  |  |  |  |
| 件所 (建物名钟)          | 4 - 5 - 8                       |  |  |  |  |
|                    | (可名)、南町を入力してください)               |  |  |  |  |
| TEL                | 03-3552-2224                    |  |  |  |  |
|                    | (半角数学で入力してくだけい、例:03-0000-0000)  |  |  |  |  |
| FAX書号              |                                 |  |  |  |  |
|                    | (単物語学で入力してください。 例:03-0000-0000) |  |  |  |  |
| 受取人                |                                 |  |  |  |  |
| nin, i artit       |                                 |  |  |  |  |
| 如此人场带              | (半角数字で入力してくだらい、 例:03-0000-0000) |  |  |  |  |

| webstation                        | マイページ           | 開入起歴                 |         |                              |             | 🔒 ログアウト  |
|-----------------------------------|-----------------|----------------------|---------|------------------------------|-------------|----------|
| 型番・キーワードを入力                       |                 |                      | 検索 詳細検索 | マイオーダー<br>シート マイオーダー<br>グループ | 発注コードから一括購入 | 10 買い物かご |
| ★-ム > マイページ >                     | 納入先の新規登録        |                      |         |                              |             |          |
| 代表現場 イシグロ 太郎 様                    |                 |                      |         |                              |             |          |
| 入力内容をご確認ください。<br>この内容で登録する場合は 登録7 | ボタン を押してくだ      | έι).                 |         |                              |             |          |
| 納入先名                              | <b>83</b> 194   | 7日尚本社5階              |         |                              |             |          |
| 納入先カナ                             | <b>82</b> 154   | プロホンシャゴカイ            |         |                              |             |          |
| 郭便拱号                              | <b>Ø</b> 2 104- | 0032                 |         |                              |             |          |
| 住所                                | <b>國際</b> 東京橋   | 0中央区八丁塲 4 <b>- 5</b> | - 8     |                              |             |          |
| TEL                               | <b>必用</b> 03-3  | 552-2224             |         |                              |             |          |
| FAX番号                             |                 |                      |         |                              |             |          |
| 受取人                               |                 |                      |         |                              |             |          |
| 受取人携带                             |                 |                      |         |                              |             |          |
|                                   |                 | 戻                    | 8       | Barto du                     |             |          |

④ 登録が完了するとSTEP2の画面に戻りますので、ご希望の納入先が表示さていれば完了です。

| webstation                                | マイページ           | 購入膨歴                |                    |                      | וליקשם 🔒       |
|-------------------------------------------|-----------------|---------------------|--------------------|----------------------|----------------|
| 型番・キーワードを入力                               |                 | 枝索                  | 詳細検索 マイオーダー<br>シート | マイオーダー<br>グループ 発注コード | から一括購入 👥 買い物かご |
| ご注文方法の指定                                  | 2               |                     |                    |                      |                |
|                                           | STEP1<br>買い物かごの | 確認  STEP2<br>ご注文方法の | STEP3<br>ご注文内容の確認  | STEP4<br>ご注文完了       | 1              |
| ▌ 納入先                                     |                 | _                   |                    |                      |                |
| イシグロ純本社5階<br>〒 104-0032<br>東京都中央区八丁堀4 - 5 | 5 – B           |                     |                    |                      | お届け先情報を変更する    |
|                                           |                 |                     |                    |                      | 新しいお届け先を登録する   |

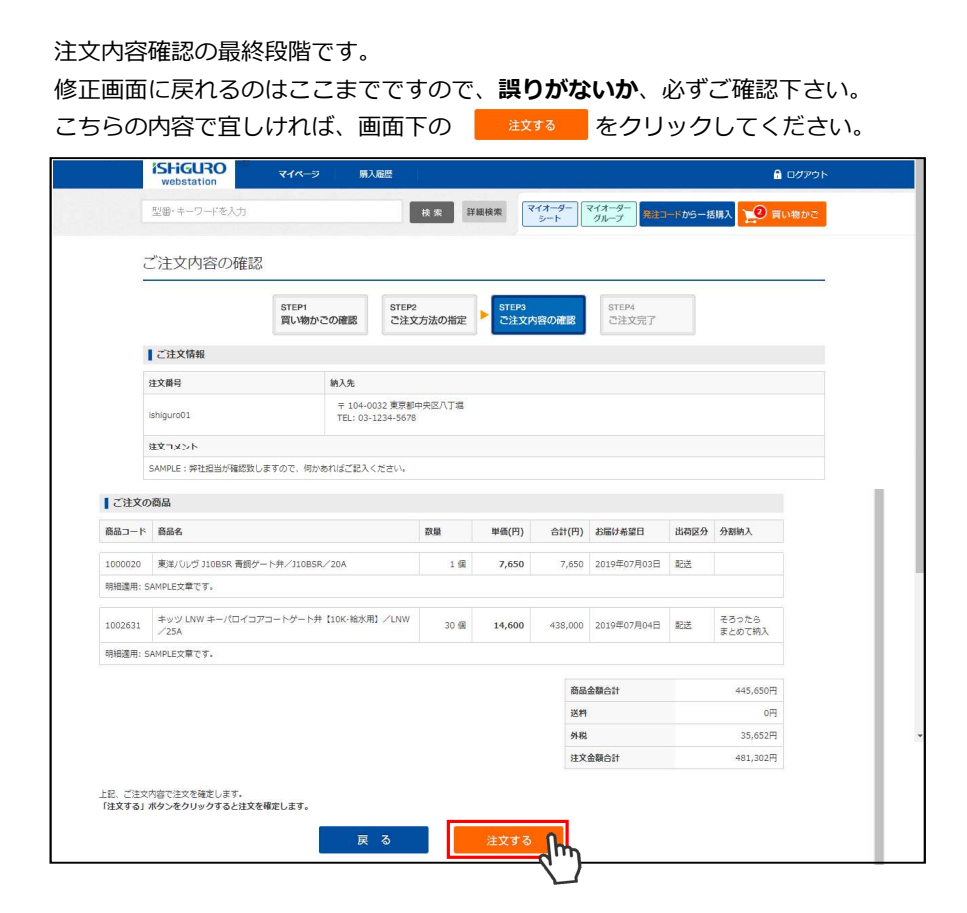

#### STEP3の画面でエラーが出た場合

STEP3 ご注文内容の確認

早急にお調べ致しますので、弊社担当までご連絡下さい。

| <b>SFiguro</b><br>webstation | ● 全国展開 🗘 安心のワ:    | > お問い合わせ > 3      | ご利用ガイド 🤮 ログアウト    |                |           |
|------------------------------|-------------------|-------------------|-------------------|----------------|-----------|
|                              | 型番・キーワードを入力       | 検索 詳細者            | KR 🕚 WEBRIJ       | 用屋歴 発注コードから一括韓 | 入 😢 買い物かご |
| ご注文内容の確認                     | 2                 |                   |                   |                |           |
|                              | STEP1<br>買い物かごの確認 | STEP2<br>ご注文方法の指定 | STEP3<br>ご注文内容の確認 | STEP4<br>ご注文完了 |           |
|                              | 現在ご利用できない状態       | になっております。お手数です    | 「が拠点窓口担当者へお問いる    | きわせください。       |           |
| 【ご注文の商品                      |                   |                   |                   |                |           |

| STEP4 | ご注文完了 |
|-------|-------|
| JILFT |       |

ご登録させて頂きましたアドレスに、メール「[ISHIGURO]ご注文を受け付けました」が送信されます。

| webstation    |             |          |           | 2 DEV D47G   |             |
|---------------|-------------|----------|-----------|--------------|-------------|
|               | 型番・キーワードを入力 | 後索 詳細    | 検索 🕓 WEB和 | 山用履歴 発注コードから | 一括購入 👥 買い物カ |
|               |             |          |           |              |             |
| 注文完了          |             |          |           |              |             |
|               |             |          |           |              |             |
|               | STEP1       | STEP2    | STEP3     | STEP4        | 1           |
|               | 買い物かごの確認    | ご注文方法の指定 | ご注文内容の確認  | ご注文完了        |             |
| ロマありがとうございました |             |          |           |              |             |
| のご利用をお待ちしており  | ます。         |          |           |              |             |
| -Ø-ID         | E190300001  |          |           |              |             |
|               |             |          |           |              |             |

今回のオーダーIDとなります。

お問い合わせの際など、弊社担当までお伝えいただけますとスムーズです。